## **CREATION DES CLASSES, GROUPES ET REGROUPEMENTS**

## Les classes

Une classe est une structure d'affectation permanente : classe ordinaire ou Unités Localisées pour l'Inclusion Scolaire (ULIS), constituée pour la durée d'une année scolaire.

Un regroupement est une classe d'affectation temporaire, associé à une (ou plusieurs) classe(s) d'affectation permanente(s) : C'est une modalité de prise en charge des élèves, qui fonctionne de manière discontinue.

Créer une classe ou un regroupement

| Dans le menu Ecole :<br>Le directeur clique sur le lien<br>Classes.                                                                             | ÉCOLE     ÉCOLE     Carte d'identité     Classes     Calculs des effectifs     Prévisions des effectifs     Suivi                                                                                                    |  |
|----------------------------------------------------------------------------------------------------|----------------------------------------------------------------------------------------------------|--|
| Le directeur sélectionne<br>l'année scolaire de son choix :<br>année scolaire en cours ou<br>année scolaire à venir.                            | Liste des classes                                                                                                    |  |
| Il visualise les classes et<br>regroupements précédemment<br>créés dans le tableau<br>récapitulatif des classes et<br>regroupements de l'école. | CLASSES     Type     Nb d'élèves       Mouveau     CLASSES       Libellé     Type       Maternelle     ORDINAIRE       Classe CP-CE1     ORDINAIRE       Classe C2-CM1-CM2     DEBINAIRE       DEBINAIRE     21                                                                                                    |  |
| Pour créer une nouvelle classe<br>ou un nouveau regroupement,<br>il clique sur le bouton<br>« Nouveau ».                                        | ▲ Libellé ▼     ▲ Type ▼     Classes associées     Nb d'élèves       Aucun élément⊥rothvé     Enregistrements 1 à 3 sur 3 trouvés     1                                                                                                    |  |
| Il renseigne l'année solaire<br>pour laquelle il souhaite créer<br>cette classe ou ce<br>regroupement, et le type.                              | <ul> <li>ONDE - Outil numérique pour la direction d'école - Mozilla Firefox</li> <li>evo-frt-dmz-3.in.ac-orleans-tours.fr/premier_degre_directeur//popupEcoleStructureEnsParamet</li> <li>Sélection de l'année scolaire et du type de classe ou de regroupement</li> <li>Année scolaire</li> <li>2016-2017</li> <li>Type</li> <li>Valider</li> <li>X Annuler</li> </ul> |  |

| Le type sélectionné correspond<br>à une classe :<br>Le directeur renseigne les<br>différents champs des<br>caractéristiques de la classe.<br>Pour rattacher un ou plusieurs<br>enseignants à la classe il<br>clique sur le bouton<br>« Ajouter ».<br>Le directeur enregistre en<br>cliquant le bouton « Valider ».                                                      | Création d'une classe pour l'année 2016-2017   ODINAIRE   Ubellé cour   Ubellé long   CYCLE I   OURS PREPARATOIRE   OURS MOYEN LERE ANNEE   OURS MOYEN LERE ANNEE   ORNINE SECTION   COURS LEMENTAIRE TERE ANNEE   GRANDE SECTION   Cours LEMENTAIRE TERE ANNEE   GRANDE SECTION   Cours LEMENTAIRE TERE ANNEE   GRANDE SECTION   Curs Morren Lene Annee   Ours Morren Lene Annee   Cours Morren Lene Annee   Cours LEMENTAIRE TERE ANNEE   Cours Morren Lene Annee |
|----------------------------------------------------------------------------------------------------|----------------------------------------------------------------------------------------------------|
| Le type sélectionné correspond<br>à une ULIS :<br>Le directeur renseigne les<br>différents champs pour la<br>ULIS.<br>Puis il ajoute les enseignants<br>en cliquant sur « Ajouter ».<br>Le directeur enregistre en<br>cliquant le bouton « Valider ».                                                                                                    | Création d'une classe pour l'année 2016-2017     ULS   Ubellé court   Ubellé long   CrCLE I     CrCLE II     Enseignants   Cvilleé   Nom   Prénom   Intervenant extérieur   Action                                                                                                    |
| Le type sélectionné correspond<br>à un regroupement :<br>Le directeur renseigne les<br>différents champs des<br>caractéristiques du<br>regroupement.<br>Il rattache ensuite le<br>regroupement aux classes qu'il<br>a précédemment créées.<br>Il peut ajouter les enseignants<br>pour ce regroupement.<br>Le directeur enregistre en<br>cliquant le bouton « Valider ». | Création d'un regroupement pour l'année 2016-2017          REGROUPEMENT D'ADAPTATION         Libellé court         Libellé court         Classes associées         Classe         Action         Enseignants         Cwlitek         Non         Prénom         Intervenant extérieur         Action                                                                                                    |

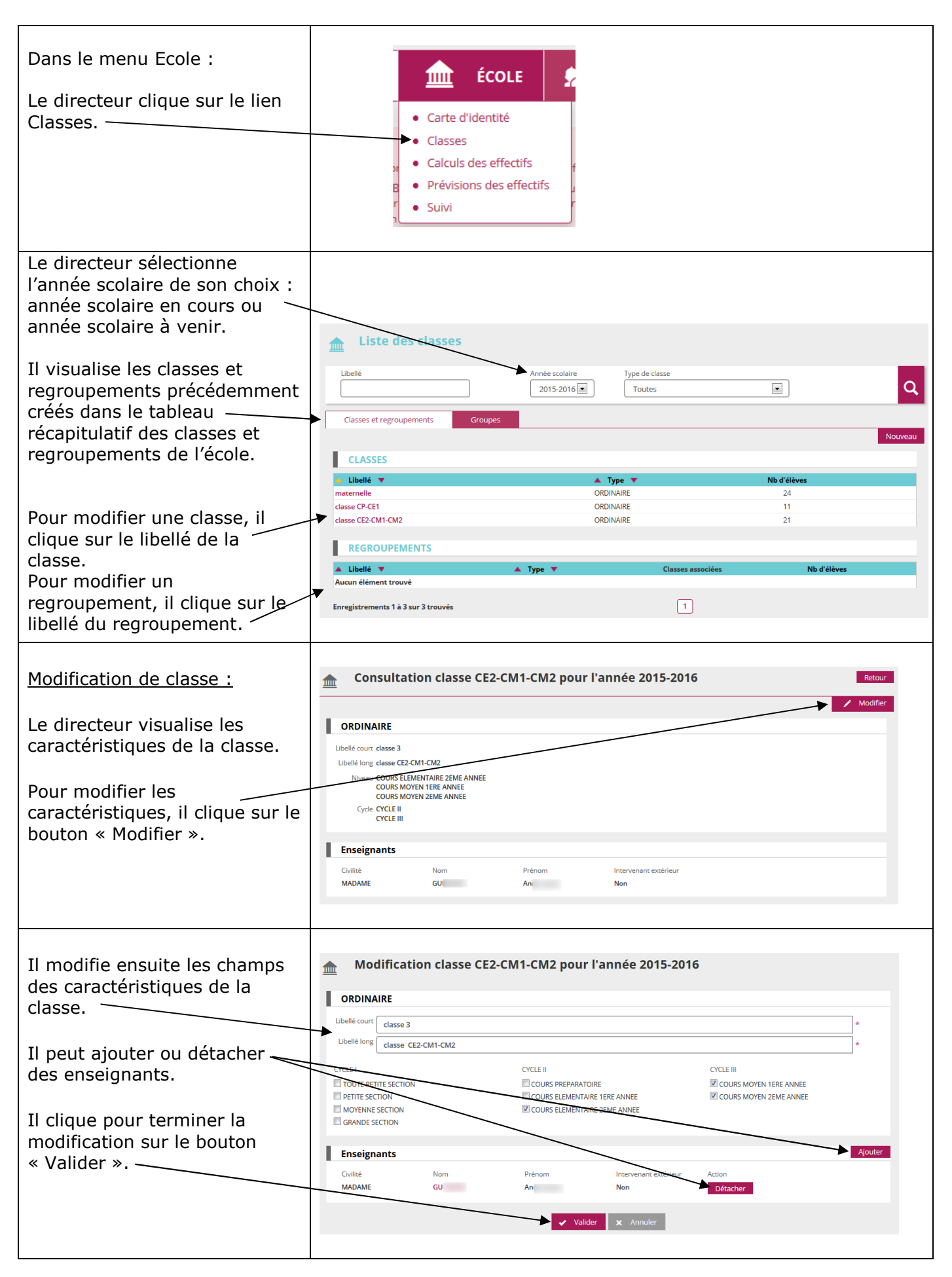

| Modification de                                                                         | Consultation regroupement Mme dupuis pour l'année 2015-2016                                                                                                    |
|-----------------------------------------------------------------------------------------|----------------------------------------------------------------------------------------------------|
| regroupement :                                                                          | REGROUPEMENT D'ADAPTATION                                                                                                    |
| Le directeur visualise les caractéristiques du regroupement.                            | Libellé court regroupement 1<br>Libellé long regroupement Mme dupuis<br>Classes associées<br>Classe<br>dasse CP-CE1 - ORDINAIRE                                                                    |
| Pour modifier les<br>caractéristiques, il clique sur le<br>bouton « Modifier ».         | Epseignants<br>Civilité Nom Prénom Intervenant extérieur<br>MADAME dupuis martine Non                                                                                                    |
| Il modifie ensuite les champs<br>des caractéristiques du                                | Modification regroupement Mme dupuis pour l'année 2015-2016                                                                                                    |
| Il peut rattacher de nouvelles<br>classes ou détacher l <u>es classes</u><br>associées. | Libellé court regroupement 1 *<br>Libellé long regroupement Mme dupuis *                                                                                                    |
|                                                                                         | Classes associées Rattacher                                                                                                    |
|                                                                                         | classe CP-CE1 - ORDINAIRE Détacher                                                                                                    |
| des enseignants.                                                                        | Enseignants         Action           Chulliná         Nom         Prénom         Intervenant extérieur         Action           MADAME         dupuis         martíne         Non         Détacher |
| Il clique pour terminer la<br>modification sur le bouton                                | Valider X Annuler                                                                                                    |
| « Valider ».                                                                            |                                                                                                    |

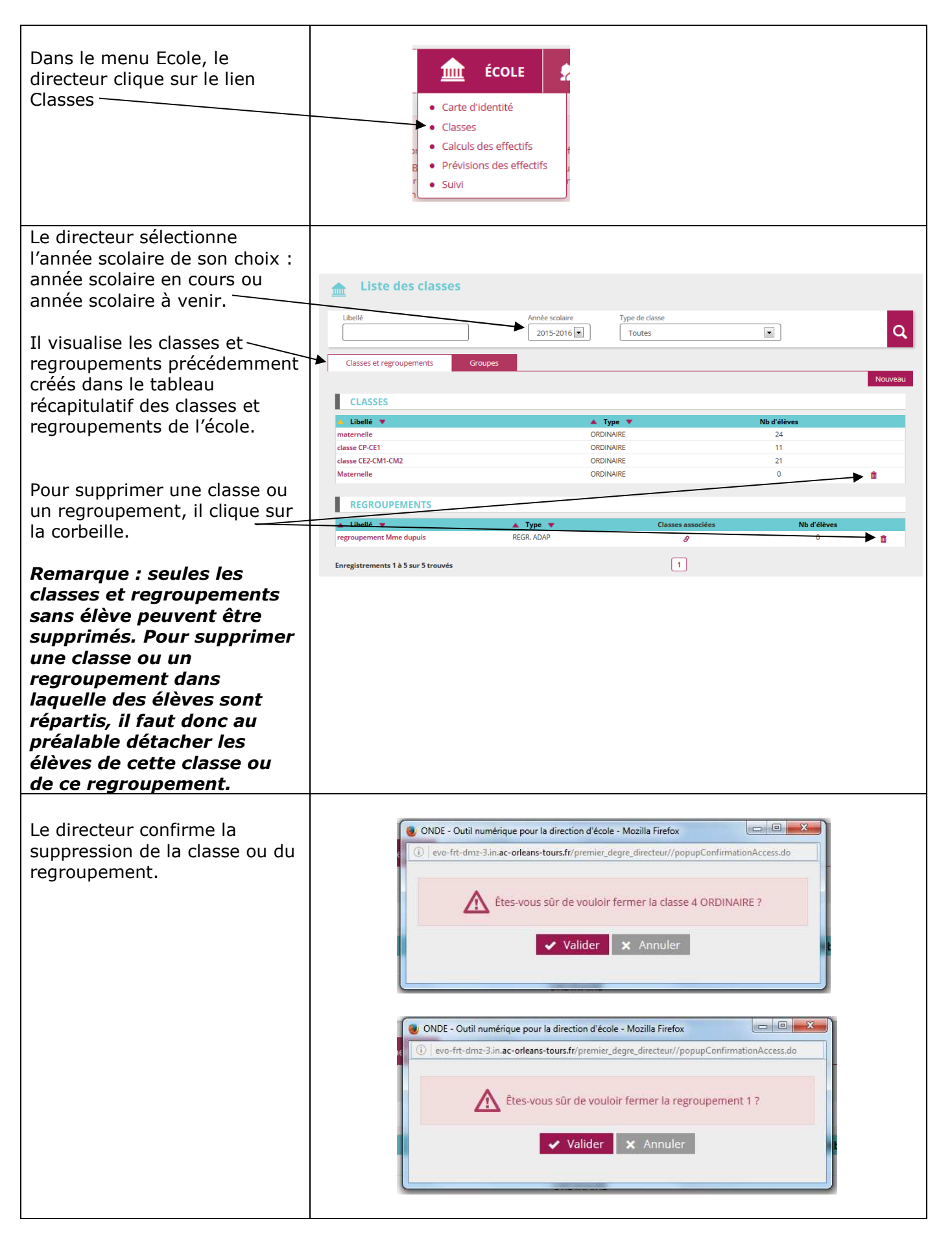

Pour préparer la rentrée scolaire suivante, le directeur a deux possibilités :

- Soit créer les classes une à une en utilisant le bouton « Nouveau » (voir ci-dessus)

- Soit dupliquer toutes les classes de l'école de l'année scolaire précédente

La duplication des classes n'est possible que si aucune classe n'a été encore été créée pour l'année scolaire suivante.

## **Remarques** :

 Si après avoir créé une classe avec le bouton « nouveau », le directeur souhaite utiliser la fonctionnalité de duplication, il doit au préalable supprimer la classe précédemment créée (voir « Supprimer une classe »).

- Les regroupements ne sont pas dupliqués.

| Dans le menu Ecole :<br>Le directeur clique sur le lien<br>Classes. | Carte (<br>Casse<br>Casse<br>Calcul:<br>Prévisi<br>Suivi | ÉCOLE          |                   |                             |
|---------------------------------------------------------------------|----------------------------------------------------------|----------------|-------------------|-----------------------------|
| Le directeur sélectionne                                            |                                                          |                |                   |                             |
| l'année scolaire à venir.                                           | Liste des classes                                        |                |                   |                             |
| Pour dupliquer les classes de<br>l'année précédente, le             | Libellé                                                  | Année scolaire | Type de classe    |                             |
|                                                                     |                                                          |                |                   |                             |
| directeur clique sur le bouton                                      | Classes et regroupements                                 | Groupes        |                   | Nouveau Dupliquer 2015-2016 |
| « Dupliquer 20XX-20XX+1 ».—                                         | CLASSES                                                  |                |                   |                             |
|                                                                     | ▲ Libellé ▼ Aucun élément trouvé                         | ▲ T            | уре 🔻             | Nb d'élèves                 |
|                                                                     | REGROUPEMENTS                                            |                |                   |                             |
|                                                                     | ▲ Libellé ▼                                              | 🔺 Туре 🔻       | Classes associées | Nb d'élèves                 |
|                                                                     | Parallelement bouve                                      |                |                   |                             |

## Les groupes :

Ce sont des structures d'affectation temporaires qui doivent être associées à une ou plusieurs classes : ensemble d'élèves réunis pour un enseignement déterminé.

Créer un groupe :

Modifier un groupe :

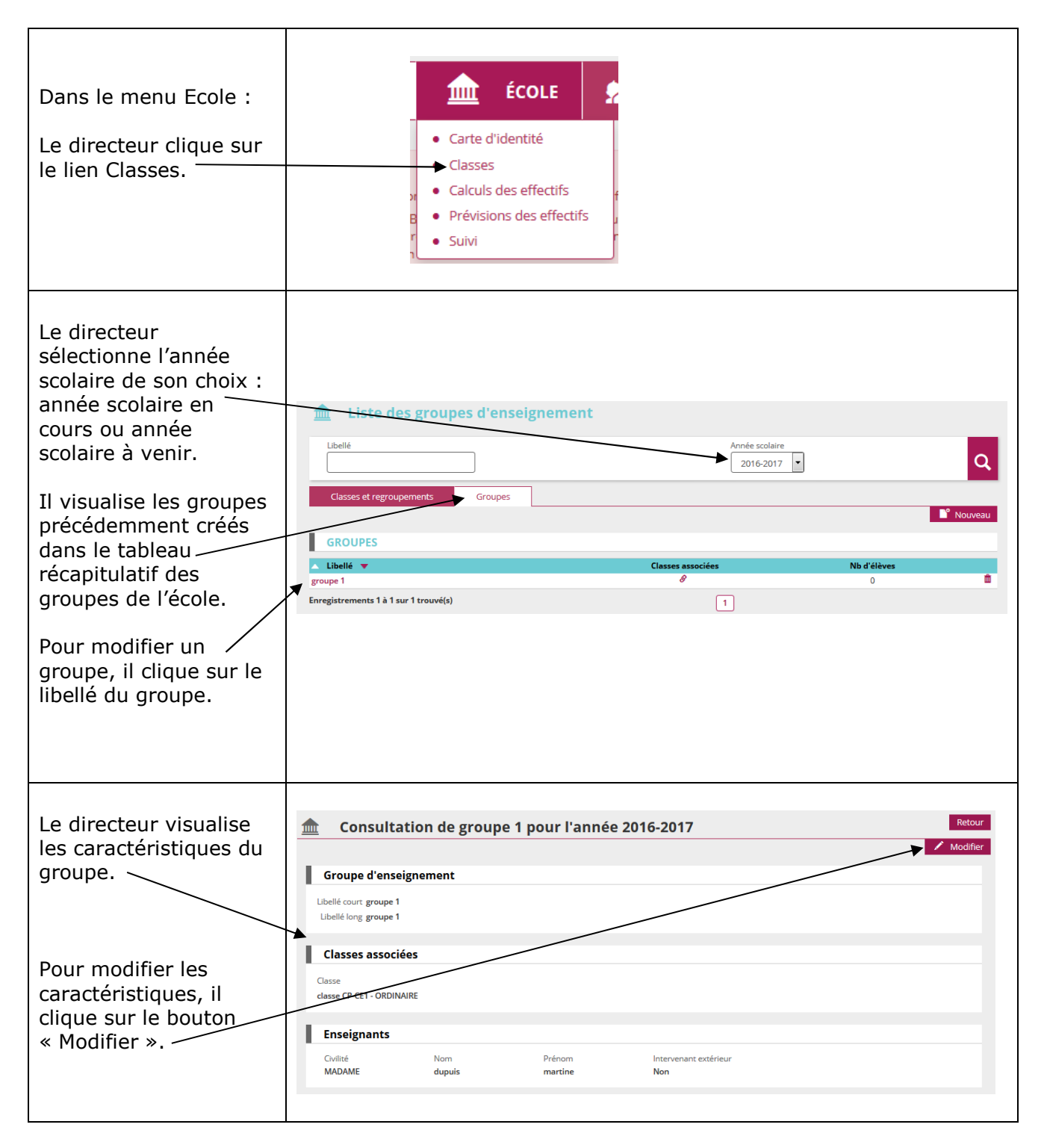

| Il modifie ensuite les<br>champs des<br>caractéristiques du<br>groupe.   | ▲ Modifica<br>Groupe d'ense                 | tion groupe 1   | pour l'année 20    | 16-2017                      |                    |               |
|--------------------------------------------------------------------------|---------------------------------------------|-----------------|--------------------|------------------------------|--------------------|---------------|
| Il peut rattacher de nouvelles classes ou détacher les classes           | Libellé court groupe<br>Libellé long groupe | 21<br>21<br>ées |                    |                              |                    | * * Rattacher |
| associées.                                                               | Classe<br>classe CP-CE1 - ORD               | INAIRE          | Action<br>Détacher |                              |                    |               |
| Il peut ajouter ou<br>détacher des<br>enseignants.                       | Enseignants<br>Civilité<br>MADAME           | Nom<br>dupuis   | Prenom<br>martine  | Intervenant extérieur<br>Non | Action<br>Détacher | Ajouter       |
| Il clique pour terminer<br>la modification sur le<br>bouton « Valider ». |                                             |                 | Va                 | lider X Annuler              |                    |               |

Supprimer un groupe :

| Dans le menu Ecole :<br>Le directeur clique sur<br>le lien Classes.                                                                                                    | ÉCOLE     ÉCOLE     Carte d'identité     Classes     Calculs des effectifs     Prévisions des effectifs     Suivi                                                                                 |
|----------------------------------------------------------------------------------------------------|----------------------------------------------------------------------------------------------------|
| Le directeur<br>sélectionne l'année<br>scolaire de son choix :<br>année scolaire en<br>cours ou année<br>scolaire à venir.<br>Il visualise les groupes<br>précédemment créés<br>dans le tableau<br>récapitulatif des<br>groupes de l'école.<br>Pour supprimer un<br>groupe, il clique sur la<br>corbeille.<br><b>Remarque : seuls</b><br><b>les groupes sans</b><br>élève peuvent être<br>supprimés. Pour<br>supprimer un | Liste des groupes d'enseignement     Liste des groupes d'enseignement     2016-2017     Casses et regroupements     Groupes     Imagistrements 1 à 1 sur 1 trouvé(s)                              |
| groupe dans lequel<br>des élèves sont<br>répartis, il faut donc<br>au préalable<br>détacher les élèves<br>de ce groupe.                                                                                                    |                                                                                                    |
| Le directeur confirme<br>la suppression du<br>groupe.                                                                                                    | <ul> <li>ONDE - Outil numérique pour la direction d'école - Mozilla Firefox</li> <li>evo-frt-dmz-3.in.ac-orleans-tours.fr/premier_degre_directeur//popupConfirmationAccess.do</li> <li></li></ul> |